## 新版就业网站报名方法

1. 预约报名,方法如下:

(1) 在微信端打开此通知的同学直接点击文末"点击即可参与报名"→"立即登录"

| 点击即可参与报名                |  |  |
|-------------------------|--|--|
| $\downarrow$            |  |  |
|                         |  |  |
| 登陆后才可以进行报名,您是否需<br>要登录? |  |  |
| 报名功能目前只面向学生用户!          |  |  |
| 返回立即登录                  |  |  |

(2)在其他客户端打开此通知的同学请用微信扫描文末二维码后,点击文末"点击即可参与报名"→"立即登录"

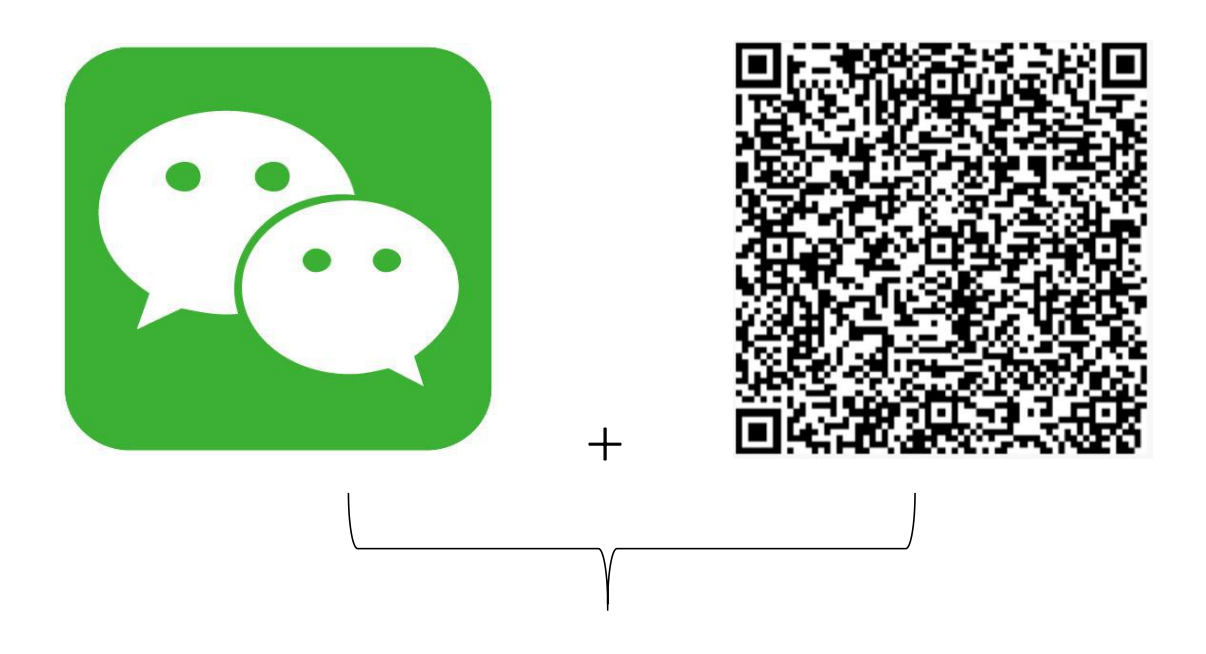

点击即可参与报名

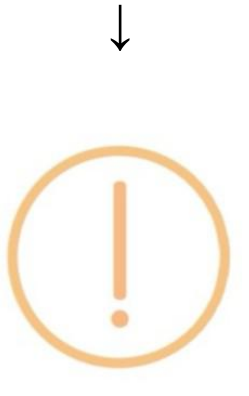

## 登陆后才可以进行报名,您是否需 要登录?

报名功能目前只面向学生用户!

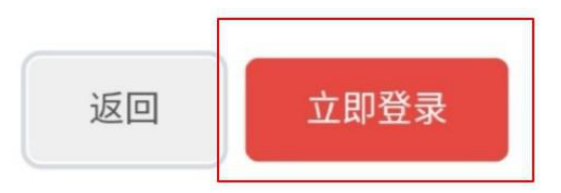

注: 报名登陆账号为本人兰大校园卡号或邮箱及邮箱密码

## 2. 就业中心审核

## 3. 查看预约结果,方法如下:

(1)预约结果会直接通过"**兰大就业"微信公众号**(请及 时关注)进行提示

| 晚上10:19                                                                                                    |     |
|----------------------------------------------------------------------------------------------------|-----|
| <b>学校通知</b><br>2月2日                                                                                              |     |
| 您好,您有推荐查阅的消息!<br>学校:兰州大学<br>通知人:兰大就业创业中心<br>时间:2020-02-02<br>通知内容:关于开展兰州大学2020届就业指导线上培训的通知<br>(测试)<br>您好!您已成功报名… |     |
| ■ 就业资源 ■ 毕业啦 ■ 我的                                                                                                | 勺就业 |

(2)预约结果也可自行在新版就业网报名系统进行查看 登录新版就业网报名系统,登录新版就业网报名系统方法如 下:

①搜索网站: https://job.1zu.edu.cn/,点击右侧快速 通道中"用人单位登录/注册"栏目,使用本人兰大邮箱密 码进行登录

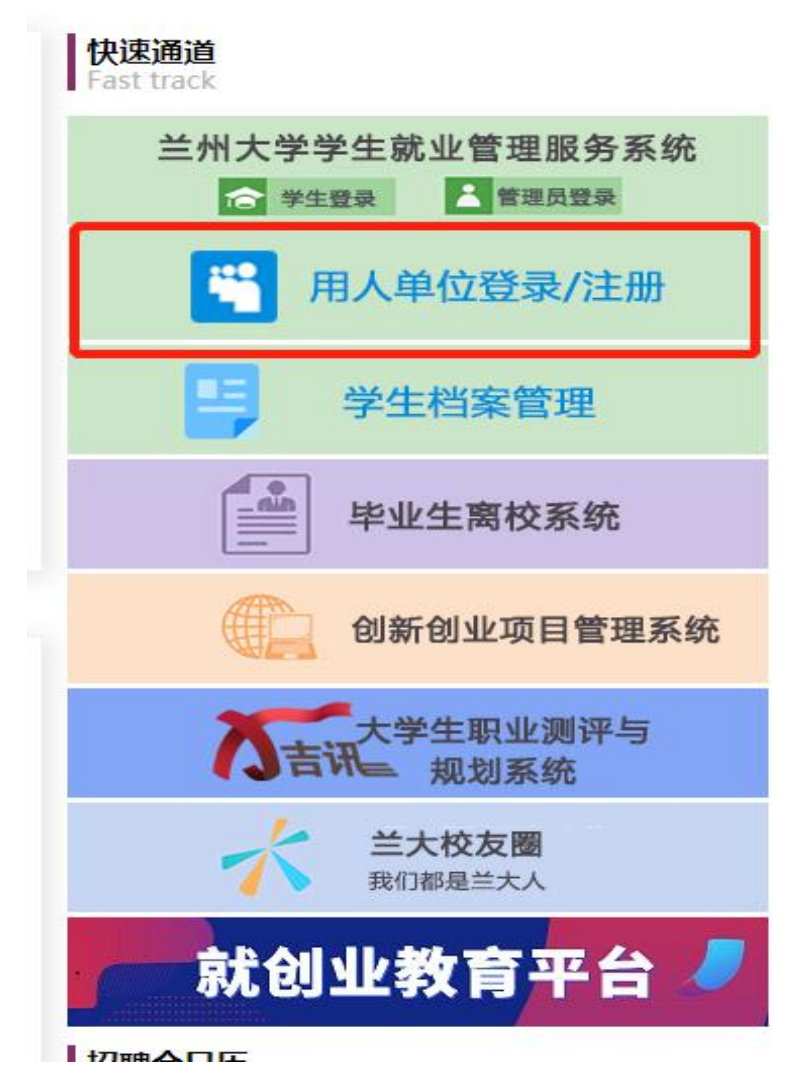

②点击"我的信息-报名信息",查看预约结果

注:

 如在截止报名前没有收到微信客户端提示的报名成功信息,或网站中的"报名信息"内没有报名成功信息,则 为报名失败。

 预约报名时间会在报名截止前24小时进行审核,审 核通过即报名成功。报名审核通过后将不能再进行取消,课 程的最终学习情况和出勤情况将计入个人就业系统,审核通 过之前,同学们可自行登录就业系统进行取消。